大町市スポーツ施設の「大会・イベント予定(予約状況)」を <u>カレンダー形式</u>で見る方法 (スマホの場合は「PC版サイトを表示」してください)

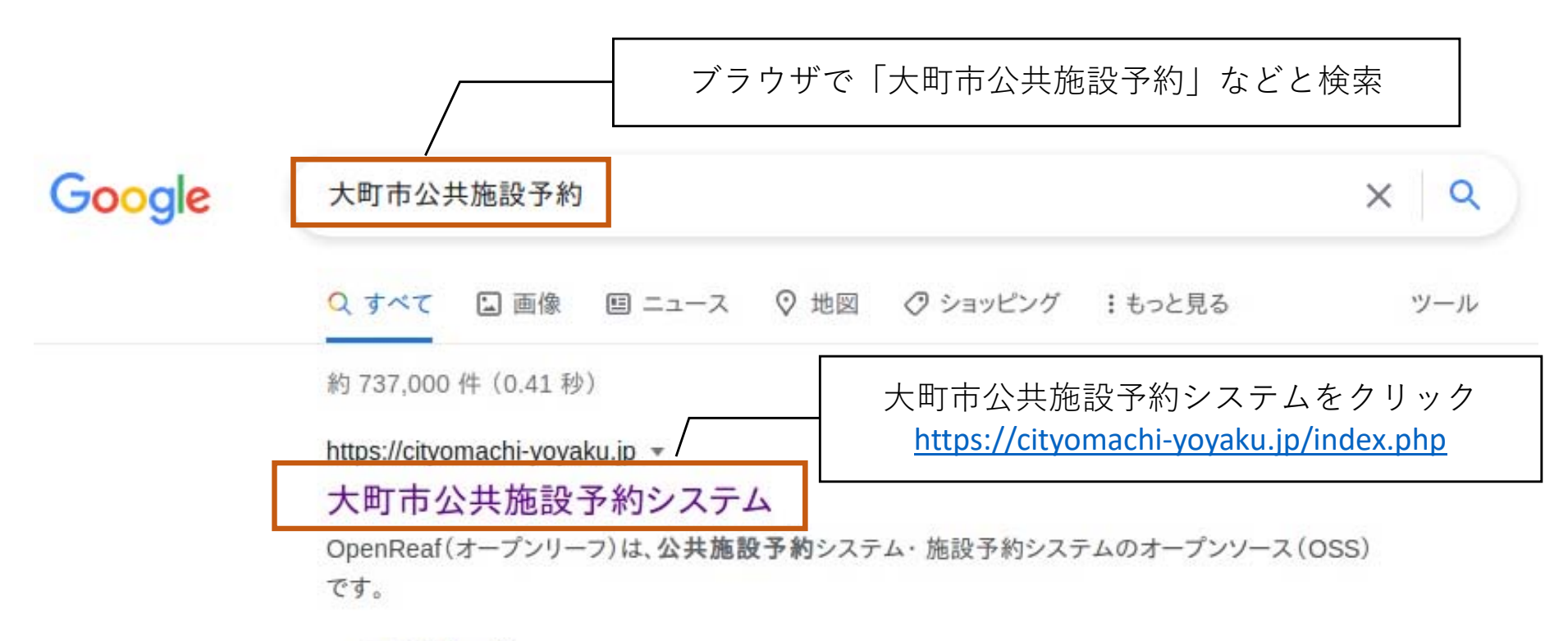

## マイページ

OpenReaf(オープンリーフ)は、公共施設予約システム・施設予約シス ...

## 施設で検索

ご利用になる施設分類を選択してください。スポーツ施設・学校施設・文 ...

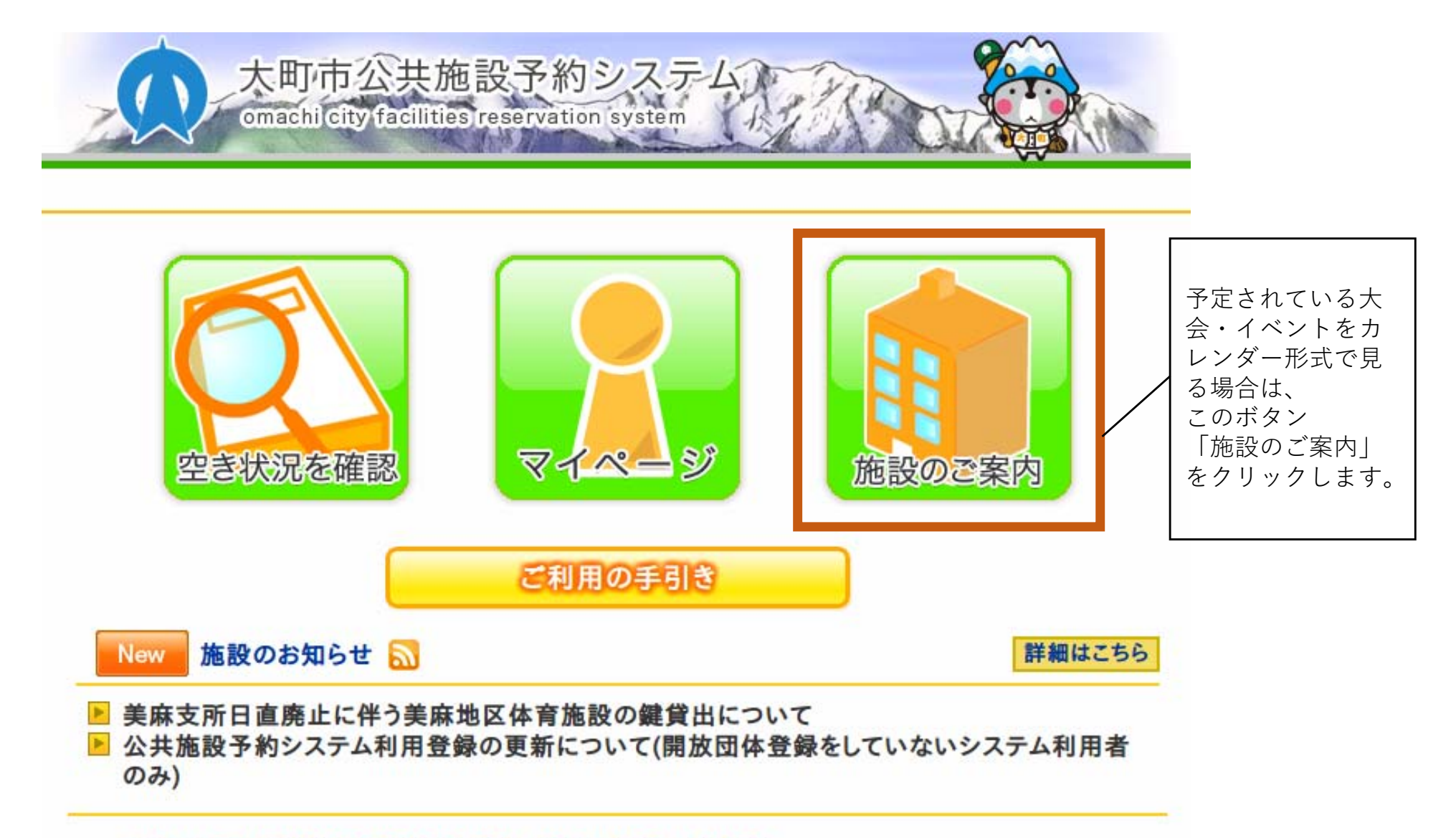

このシステムを通じて利用者から受付・登録した個人情報は、 このシステムのサービス提供にのみ利用し、他の目的で利用することはありません。 ・ブラウザのJavaスクリプトとCookieは有効にしてお使いください。 ・ブラウザの「戻る」ボタンは使用しないようにお願い致します。

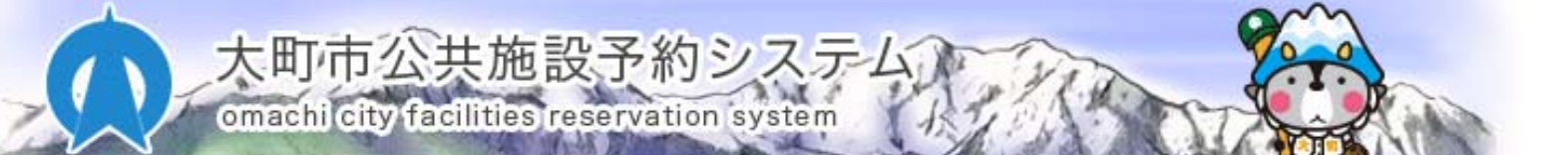

照会したい施設の 催事予定「表示」 をクリック

| 施 | 設 | Ø | Z | 案 | 内 |
|---|---|---|---|---|---|
|---|---|---|---|---|---|

| 施設名                  | 住所               | 連絡先          | 催事予定 |
|----------------------|------------------|--------------|------|
| 平野球場                 | 長野県大町市平9539番地3   | 0261-22-8855 | 表示   |
| 平運動場                 | 長野県大町市平9370番地1   | 0261-22-8855 | 表示   |
| 西公園体育館               | 長野県大町市大町4710番地   | 0261-22-8855 | 表示   |
| 西公園運動場               | 長野県大町市大町4678番地   | 0261-22-8855 | 表示   |
| 運動公園総合体育館            | 長野県大町市常盤5638番地44 | 0261-22-8855 | 表示   |
| 運動公園陸上競技場            | 長野県大町市常盤5638番地44 | 0261-22-8855 | 表示   |
| 運動公園サッカー場            | 長野県大町市常盤5638番地44 | 0261-22-8855 | 表示   |
| 運動公園野球場              | 長野県大町市常盤5638番地44 | 0261-22-8855 | 表示   |
| 運動公園テニスコートABCD(照明AB) | 長野県大町市常盤5638番地44 | 0261-22-8855 | 表示   |
| 運動公園テニスコートEFGH       | 長野県大町市常盤5638番地44 | 0261-22-8855 | 表示   |
| 運動公園多目的広場            | 長野県大町市常盤5638番地44 | 0261-22-8855 | 表示   |
|                      |                  |              |      |

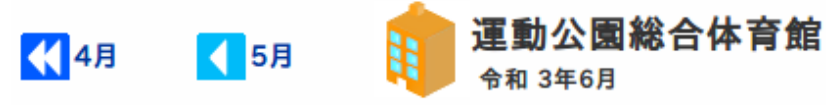

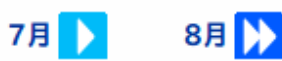

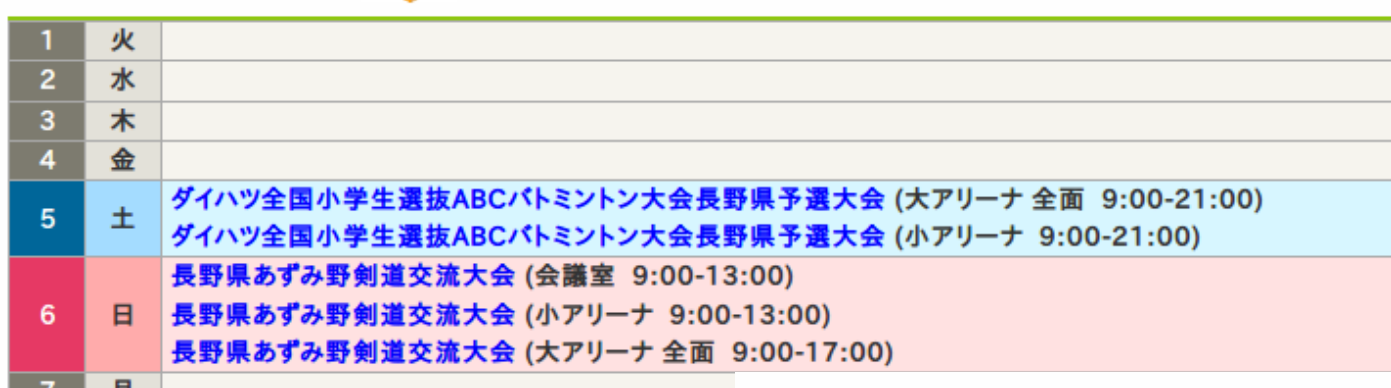

施設ごと、カレンダー形式で、大 会・イベントの予定を確認すること ができます。

ここで空いている日付については、 今後、大会・イベントによる利用を 受付できる可能性があります。 こちらに表示されていない(反映さ れていない)施設整備等の日程があ る場合もありますので、最新の状況 は下記までお問合せください。

大町市教育委員会 スポーツ課スポーツ推進係 電話:0261-22-8855 メール:sports@city.omachi.nagano.jp 営業 9:00~21:00 (日曜・祝祭日は17:00まで)

| <b>(</b> 6) | 3 | 7月<br>項<br><sup>令和 3年8月</sup>             | 9月 ▶ | 10月 እ |
|-------------|---|-------------------------------------------|------|-------|
| 1           | 日 | 全日本選抜少年サッカー大町大会 (サッカー場 8:00-17:00)        |      |       |
| 2           | 月 |                                           |      |       |
| 3           | 火 |                                           |      |       |
| 4           | 水 |                                           |      |       |
| 5           | 木 |                                           |      |       |
| 6           | 金 | 川渕三郎杯おおまぴょんカップ女子サッカー大会 (サッカー場 8:00-17:00) |      |       |
| 7           | ± | 川渕三郎杯おおまぴょんカップ女子サッカー大会 (サッカー場 8:00-17:00) |      |       |
| 8           | 日 | 川渕三郎杯おおまぴょんカップ女子サッカー大会 (サッカー場 8:00-17:00) |      |       |
| 9           | 月 |                                           |      |       |
| 10          | 火 |                                           |      |       |
| 11          | 水 |                                           |      |       |
| 12          | 木 |                                           |      |       |
| 13          | 金 |                                           |      |       |
| 14          | ± | アズワンフレンドリーカップ (サッカー場 8:00-17:00)          |      |       |
| 15          | B | アズワンフレンドリーカップ (サッカー場 8:00-17:00)          |      |       |
| 16          | 月 | アズワンフレンドリーカップ (サッカー場 8:00-17:00)          |      |       |
| 17          | 火 |                                           |      |       |
| 18          | 水 |                                           |      |       |
| 19          | 木 |                                           |      |       |
| 20          | 金 | 全国選抜サッカー大町大会(サッカー場 8:00-17:00)            |      |       |
| 21          | ± | 全国選抜サッカー大町大会 (サッカー場 8:00-17:00)           |      |       |
| 22          | H | 全国選抜サッカー大町大会 (サッカー場 8:00-17:00)           |      |       |

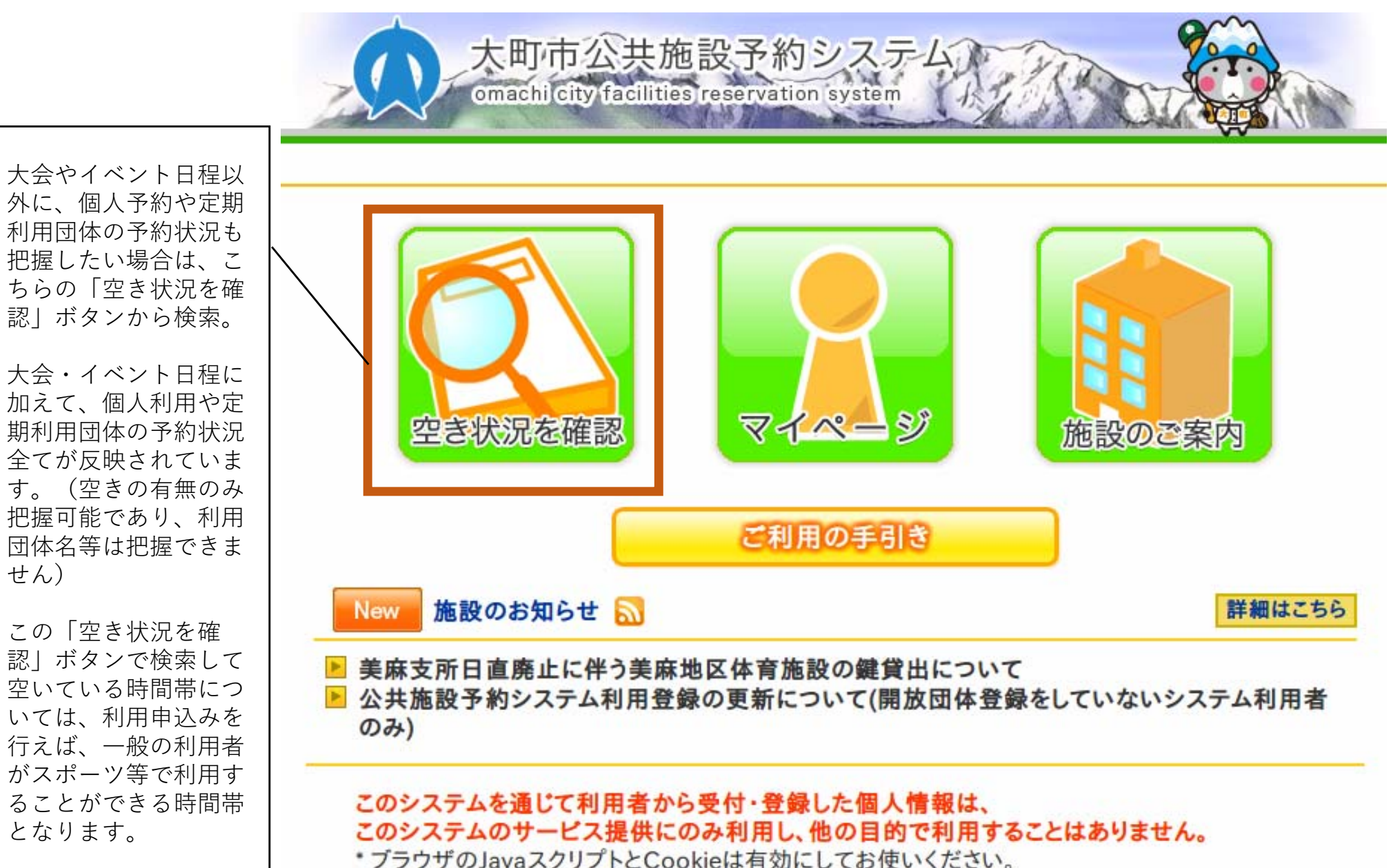

\*ブラウザの「戻る」ボタンは使用しないようにお願い致します。

せん)

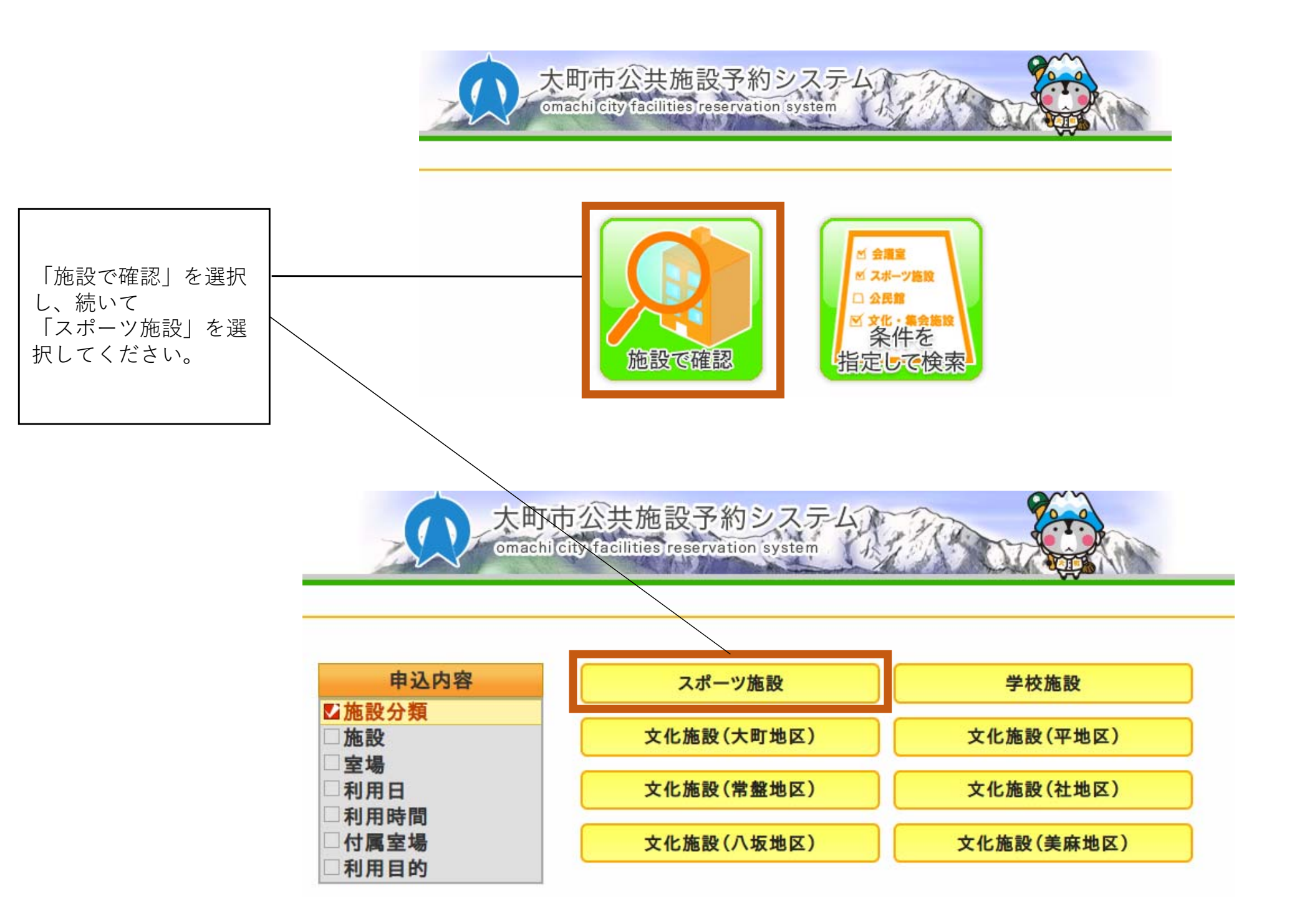

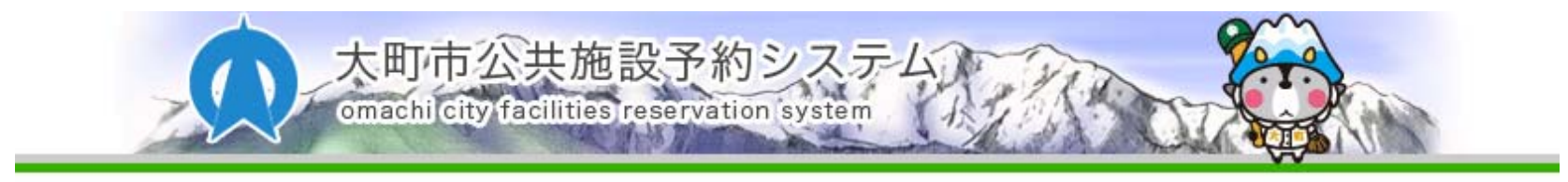

| 申込内容                                 | 📢 3月 | 4月      |     | 令和 3年 5月 | 3   |          | 6月 > | 7月 於 |
|--------------------------------------|------|---------|-----|----------|-----|----------|------|------|
| ✓ 施設分類<br>□ スポーツ施設                   | B    | 月       | 火   | 水        | *   | <b>x</b> | 金    | ±    |
| ✓ 施設<br>西公園体育館                       |      |         |     |          |     |          |      | -    |
| ✓ 室場                                 | 2    | 3       | 4   | 5        | 6   | 5        | 7    | 8    |
| ☑利用日                                 |      | -       | -   | -        | -   | ·        | -    | -    |
| □利用時間                                | 9    | 10      | 11  | 12       | 13  | 3        | 14   | 15   |
| □ 付属室場<br>□ 利用目的                     | -    | Δ       | Δ   | Δ        | 4   |          | Δ    | Δ    |
|                                      | 16   | 17      | 18  | 19       | 20  | 0        | 21   | 22   |
|                                      | Δ    | 0       | Δ   | Δ        | 4   |          | Δ    | Δ    |
| 希望する日付の△や○を選択すると<br>その日の予約状況が把握できます。 |      | 24      | 25  | 26       | 2   | 7        | 28   | 29   |
|                                      |      | 0       | Δ   | Δ        | 4   |          | Δ    | Δ    |
| 下段にある凡例もご参考としてくだ さい。                 | 30   | 31      |     |          |     |          |      |      |
|                                      | Δ    | 0       |     |          |     |          |      |      |
|                                      | 0 \$ | 2き(先着順) | 抽選  | 抽選参加申請   | 込   | 開放       | 個人拿  | 戦し出し |
|                                      | Δ -  | 一部空きあり  | 確認中 | 抽選確認期間   | 中   | 保守       | 施設   | 保守日  |
|                                      | ×    | 空き無し    | 休館  | 休館日(赤字は  | 祝日) | -        | 期    | 間外   |

## 、ださい。(市内の方のみ)

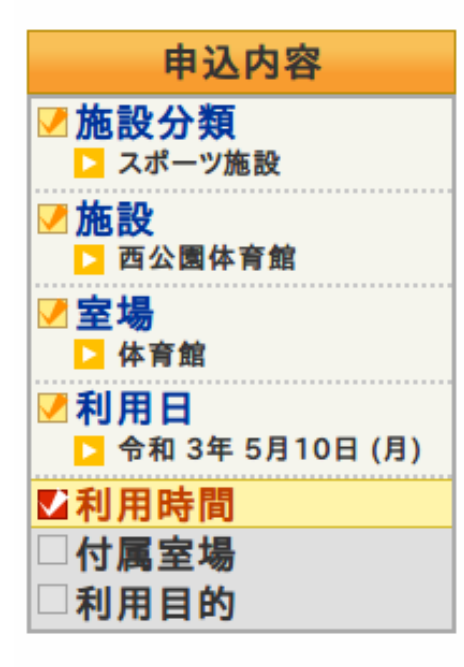

## ※連続した複数の時間帯を選択することができます。

| 📢 1週間               | 前 【 16 | 3前 令和 3年 5月 | 後 >         | 1週間後 ┣      |             |          |
|---------------------|--------|-------------|-------------|-------------|-------------|----------|
| 9:00-10:00          |        | 10:00-11:00 | 11:00-1     | 11:00-12:00 |             | 00-13:00 |
| -                   |        | -           | -           |             | -           |          |
| 13:00-14:00         |        | 14:00-15:00 | 15:00-16:00 |             | 16:00-17:00 |          |
| 0                   |        | 0           | 0           |             | ×           |          |
| 17:00-18:00         |        | 18:00-19:00 | 19:00-20:00 |             | 20:00-21:00 |          |
| ×                   |        | ×           | ×           |             | ×           |          |
| 0                   | 空き(先着) | 頁)          | 休館          | 休館時間        |             |          |
| ×                   | 予約済み   |             | 開放          | 個人貸し出し      |             |          |
| 抽選 抽選参加申込(カッコ内は申込数) |        |             | 保守          | 施設保守日       |             |          |
| 確認中 抽選確認中           |        |             | -           | 選択不可        |             |          |

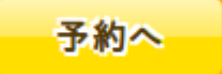